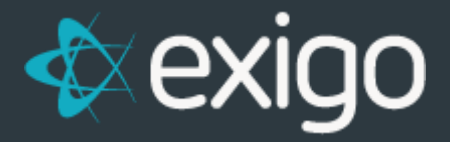

# **Order Sub-Status**

V2020.8.0.0

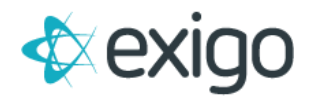

### Contents

| Background Information               | 3 |
|--------------------------------------|---|
| Order Sub-Status Manager Permissions | 3 |
| Order Sub-Status Manager             | 4 |
| Enabling A Sub-Status                | 6 |

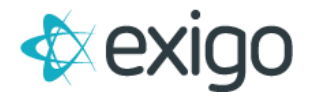

## **Background Information**

On Exigo Admin version TBA and greater, Exigo has a implemented a feature which allows users to use an order sub-status with main order status.

- 1. Order Sub-Status Manager
  - a. The order sub-status manager allows a user with the right permissions to add/edit/delete an order sub-status.
- 2. Enabling a Sub-Status
  - a. Users can access the order sub-status on the payment tab on an order and by using the "Change Status" dropdown on the invoice screen.
  - b. Users must have the **"Allow Edit Order Status"** permission enabled to be able to change the order status and order sub-status.

#### Please see below for more details.

#### **ORDER SUB-STATUS MANAGER PERMISSIONS**

- 1. There are three permissions that allow the user to add/edit/delete an order sub-status.
  - a. Allow View Order Sub Status
  - b. Allow Create Order Sub Status
  - c. Allow Edit Order Sub Status
- 2. Once the permission is enabled, the user will need to log out and back into the instance.

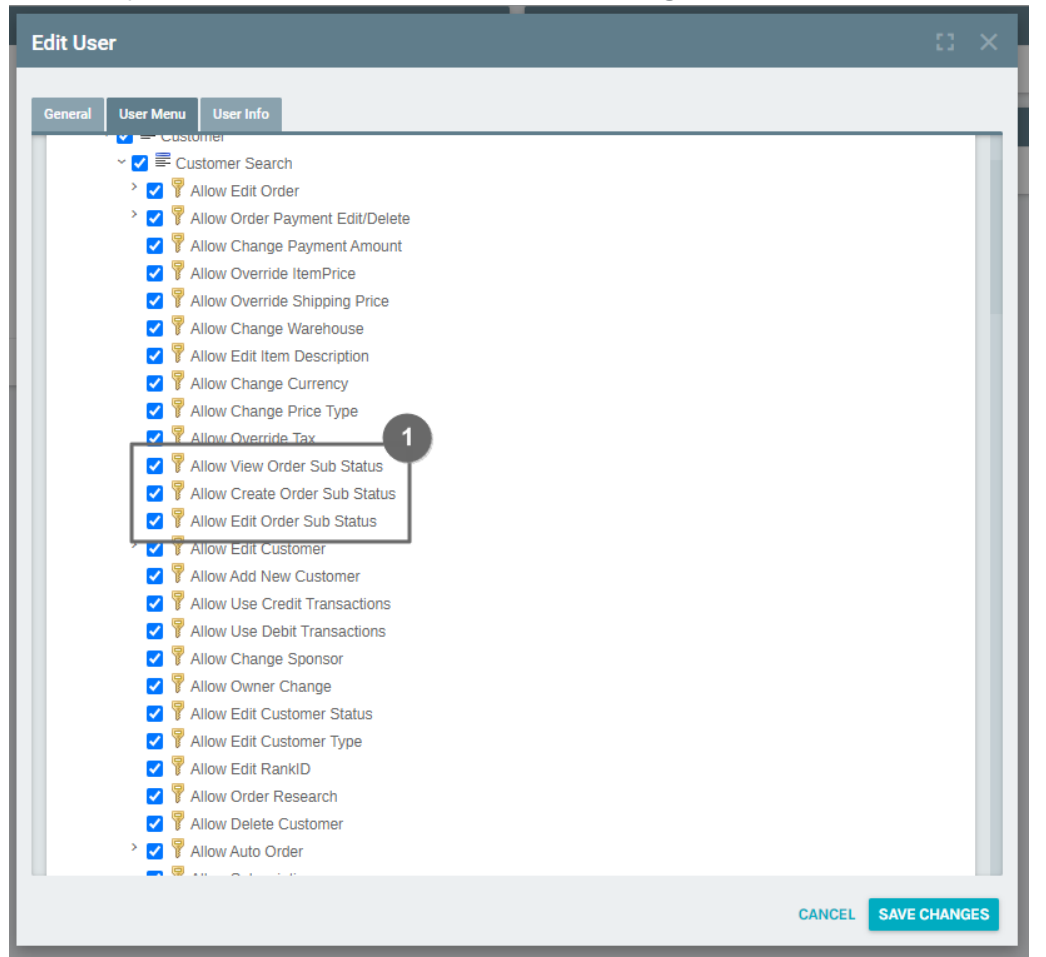

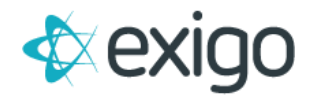

#### **ORDER SUB-STATUS MANAGER**

- 1. The order sub-status manager can be found under Administration>Settings>Accounting Settings.
- 2. The order sub-status manager allows a user to view, add, edit, and delete an order sub-status.
- 3. To add an order sub-status:
  - a. Click on "Add".
  - b. Enter the description of the order sub-status.
  - c. Click the checkboxes of the main order status need to be tie to the sub-status.

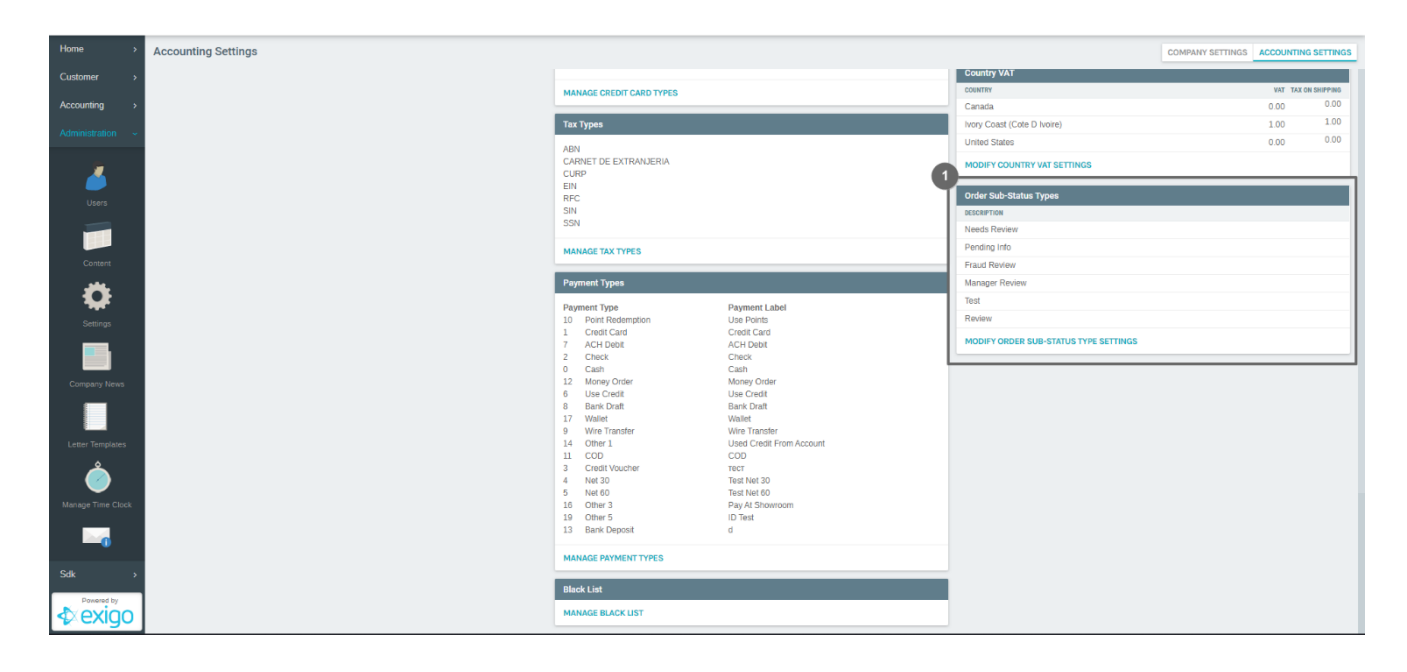

| Order Sub-Status Types |            | 2 |
|------------------------|------------|---|
| DESCRIPTION            |            |   |
| Needs Review           | EDIT       |   |
| Pending Info           | EDIT       |   |
| Fraud Review           | EDIT :     |   |
| Manager Review         | EDIT       |   |
| Test                   | EDIT       |   |
| Review                 | EDIT       |   |
|                        | CANCEL ADD | > |

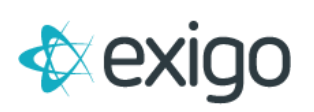

| Description Demo Sub 2     Incomplete     Pending   CC Declined   CC Declined   ACH Declined   Cancelled   CC Pending   ACH Pending   ACH Pending   Accepted   Printed                    |          |
|----------------------------------------------------------------------------------------------------|----------|
| ORDER STATUS   Incomplete   Pending   CC Declined   ACH Declined   Cancelled   CC Pending   ACH Pending   ACH Pending   ACH Pending   Parent                                              | Child    |
| <ul> <li>Incomplete</li> <li>Pending</li> <li>CC Declined</li> <li>ACH Declined</li> <li>Cancelled</li> <li>CC Pending</li> <li>ACH Pending</li> <li>Accepted</li> <li>Printed</li> </ul> | _        |
| Pending   CC Declined   ACH Declined   Cancelled   CC Pending   CC Pending   ACH Pending   Accepted   Printed                                                                             | Pending  |
| CC Declined   ACH Declined   Cancelled   CC Pending   ACH Pending   ACH Pending   Accepted   Printed                                                                                      | renaing  |
| <ul> <li>ACH Declined</li> <li>Cancelled</li> <li>CC Pending</li> <li>ACH Pending</li> <li>Accepted</li> <li>Printed</li> </ul>                                                           |          |
| Cancelled   CC Pending   ACH Pending   Accepted   Printed                                                                                                    | Accepted |
| CC Pending   ACH Pending   Accepted   Printed                                                                                                    |          |
| ACH Pending       Accepted       Printed                                                                                                    | Printed  |
| Accepted       Printed                                                                                                    |          |
| Printed                                                                                                    | Shipped  |
|                                                                                                    |          |
| Shipped                                                                                                    |          |
| Pending Inventory                                                                                                    |          |
| CANCEL SAVE CHANGES                                                                                                    |          |

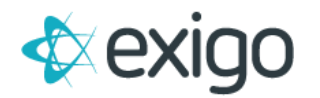

#### **ENABLING A SUB-STATUS**

- 1. The order sub-status can be enabled on the "Change Status" button on the payment tab on an order.
  - a. Use the "Order Sub-Status" dropdown to select sub-status.
- 2. The order sub-status can be enabled by using the "Change Status" dropdown on the order invoice window.
- 3. The order sub-status can be viewed on the payment tab on the order and in the order details.

| nip To Items Item Tax S                                                | Ship Metho                               |                                                                                                    |                                                                           |                                    | _                |              |               |
|------------------------------------------------------------------------|------------------------------------------|----------------------------------------------------------------------------------------------------|---------------------------------------------------------------------------|------------------------------------|------------------|--------------|---------------|
| ADD PAYMENT<br>TYPE<br>SubTotal<br>Tax<br>Shipping<br>Total<br>My Date | AC<br>\$10.(<br>\$0.4<br>\$0.(<br>\$10.4 | <ul> <li>Pendi</li> <li>O CCDe</li> <li>O ACHE</li> <li>O CARCI</li> <li>O CCPe</li> <li>O ACHE</li> <li>O ACHE</li></ul> | ng<br>eclined<br>beclined<br>eled<br>ending<br>vted<br>d<br>ed<br>Manager | Review                             | -                | SHIPPING TAX | CHANGE STATUS |
| Manual Replacement                                                     |                                          |                                                                                                    |                                                                           |                                    |                  |              |               |
| Order Purpose                                                          |                                          | U                                                                                                    | ealed By                                                                  | Nicesu<br>Park ID                  |                  |              |               |
| Manually Authorized                                                    | C                                        | )                                                                                                    | Party ID                                                                  | Supress packin                     | g slip price     |              |               |
| Alex - Test OP20                                                       |                                          | ,                                                                                                    |                                                                           | Is Commission                      | able             |              |               |
| Transfer Order Volume To C                                             | ustomer ID                               |                                                                                                    |                                                                           | Do not ship<br>The invoice will be | created manually |              |               |
|                                                                        |                                          |                                                                                                    |                                                                           |                                    |                  |              |               |
|                                                                        |                                          |                                                                                                    |                                                                           |                                    |                  |              |               |
|                                                                        |                                          |                                                                                                    |                                                                           |                                    |                  |              |               |
|                                                                        |                                          |                                                                                                    |                                                                           |                                    |                  |              |               |
|                                                                        |                                          |                                                                                                    |                                                                           |                                    |                  |              |               |

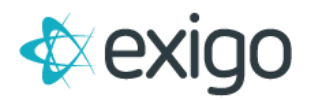

|                                               | CHANGE                     | STATUS -                   | COMMISS           | IONS | HISTOR | Y EMAIL                                                                                                    |                                                                                                    |                                                                                               |                                                                                            |
|-----------------------------------------------|----------------------------|----------------------------|-------------------|------|--------|----------------------------------------------------------------------------------------------------|----------------------------------------------------------------------------------------------------|-----------------------------------------------------------------------------------------------|--------------------------------------------------------------------------------------------|
| oice Details                                  | X                          | Pending                    |                   |      |        |                                                                                                    |                                                                                                    |                                                                                               |                                                                                            |
| st US Invoice 🗸 🗸                             | <u> </u>                   | CC Decline                 | d                 | -    |        |                                                                                                    |                                                                                                    |                                                                                               |                                                                                            |
|                                               |                            | ACH Declin                 | ed                |      |        |                                                                                                    |                                                                                                    |                                                                                               |                                                                                            |
|                                               | ×                          | Cancelled                  |                   |      |        |                                                                                                    |                                                                                                    |                                                                                               |                                                                                            |
|                                               |                            | CC Pendino                 | 3                 |      |        |                                                                                                    | JBSHB0                                                                                                    | 5G4NOXTBMZ386                                                                                 | 1<br>1                                                                                     |
|                                               |                            | ACH Pendi                  | na                |      |        |                                                                                                    | TES                                                                                                    |                                                                                               |                                                                                            |
|                                               |                            | Accented                   | .9                |      | Manage | r Review                                                                                                    |                                                                                                    |                                                                                               |                                                                                            |
| : UPS                                         | -                          | Drinted                    |                   |      | Demo S | ub                                                                                                    |                                                                                                    |                                                                                               |                                                                                            |
| То                                            | _                          |                            |                   | ~    | Test   |                                                                                                    |                                                                                                    |                                                                                               |                                                                                            |
| Kevin Koolrid<br>8130 John W<br>Dallas, TX 75 | / Carpenter  <br>5247-4721 | Fwy                        |                   |      |        | Order Type:<br>Shipping Method:<br>Customer ID:<br>Customer Name:<br>Sales Tax ID:<br>Date:<br>Email:<br>Phone:<br>Created By:<br>PickUpName: | Customer Service<br>UPS<br>ABCDE-107497<br>Kevin Koolridge<br>MAHTJJHDG56FD545<br>8/5/2020 10:31:05 AM -<br>idreesd@ad.exigo.com<br>3402012848<br>idreesd<br>Albert Bryan | 04:00                                                                                         |                                                                                            |
| Payment Inf                                   | o                          |                            |                   |      |        |                                                                                                    |                                                                                                    |                                                                                               |                                                                                            |
|                                               |                            |                            |                   |      |        |                                                                                                    |                                                                                                    |                                                                                               |                                                                                            |
| Quantity                                      | ItemID                     | Descriptio                 | on                |      |        |                                                                                                    |                                                                                                    | Price                                                                                         | Total                                                                                      |
| Quantity                                      | ItemID<br>PST1             | Description<br>Platform S  | on<br>upport Item |      |        |                                                                                                    |                                                                                                    | <b>Price</b><br>\$10.00                                                                       | <b>Total</b><br>\$10.00                                                                    |
| Quantity<br>1                                 | ItemID<br>PST1             | Platform S                 | on<br>upport Item |      |        |                                                                                                    |                                                                                                    | Price<br>\$10.00<br>Subtotal:                                                                 | <b>Total</b><br>\$10.00<br>\$10.00                                                         |
| Quantity<br>1                                 | ItemID<br>PST1             | Platform Si                | on<br>upport Item |      |        |                                                                                                    |                                                                                                    | Price<br>\$10.00<br>Subtotal:<br>Shipping:                                                    | <b>Total</b><br>\$10.00<br>\$10.00<br>\$0.00                                               |
| Quantity<br>1                                 | ItemID<br>PST1             | Description<br>Platform St | on<br>upport Item |      |        |                                                                                                    |                                                                                                    | Price<br>\$10.00<br>Subtotal:<br>Shipping:<br>Taxes:                                          | <b>Total</b><br>\$10.00<br>\$10.00<br>\$0.00<br>\$0.41                                     |
| Quantity<br>1                                 | ItemID<br>PST1             | Description<br>Platform St | on<br>upport Item |      |        |                                                                                                    |                                                                                                    | Price<br>\$10.00<br>Subtotal:<br>Shipping:<br>Taxes:<br>Total:                                | <b>Total</b><br>\$10.00<br>\$10.00<br>\$0.00<br>\$0.41<br><b>\$10.41</b>                   |
| Quantity<br>1                                 | ItemID<br>PST1             | Description<br>Platform Si | on<br>upport Item |      |        |                                                                                                    | A                                                                                                    | Price<br>\$10.00<br>Subtotal:<br>Shipping:<br>Taxes:<br>Total:<br>mount Paid:<br>Total Weight | <b>Total</b><br>\$10.00<br>\$10.00<br>\$0.00<br>\$0.41<br><b>\$10.41</b><br>\$0.00<br>1.50 |

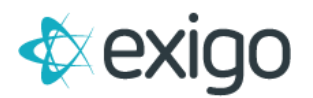

| ADD PAYME | NT                                     |                              | ACCOUNT                                                                                             | SHIPPING TAX | CHANGE STATUS |
|-----------|----------------------------------------|------------------------------|----------------------------------------------------------------------------------------------------|--------------|---------------|
| ТҮРЕ      | ACCOU                                  | ग                            |                                                                                                    |              | AMOUNT        |
|           |                                        | No pa                        | lyments yet                                                                                         |              |               |
| SubTota   | \$10.00                                | Period                       | Week 532                                                                                            |              |               |
| Tax       | \$0.41                                 | 2 Order Status               | Dending                                                                                             |              |               |
| Shipping  | \$0.00                                 | Order Status                 | Manager Deview                                                                                      |              |               |
| Total     | \$10.41                                | Order Type                   | Customer Service                                                                                    |              | -             |
| My Date   |                                        | Order Type                   | 8/5/2020 9:31:05 AM                                                                                 |              | •             |
|           |                                        | Last Modified                | 8/5/2020 2:31:00 PM -04:00                                                                          |              |               |
| Manual    | Replacement                            | Modified By                  | idreesd                                                                                             |              |               |
| Order D   |                                        | Created By                   | idreesd                                                                                             |              |               |
| Order P   | urpose                                 | <ul> <li>Party ID</li> </ul> | Party ID                                                                                            |              |               |
| Manuall   | Authorized                             |                              | Supress packing slip price                                                                          |              |               |
| Alex T    | -+ 0.020                               |                              | Do not display the price on the invoice                                                             |              |               |
| Alex - Te | SLOP20                                 | •                            | Is Commissionable                                                                                   |              |               |
|           |                                        |                              | Do not ship                                                                                         |              |               |
| Transfer  | Order Volume To Customer ID            |                              | The invoice will be created manually                                                                |              |               |
| Alex - Te | st OP20<br>Drder Volume To Customer ID | •                            | <ul> <li>Is Commissionable</li> <li>Do not ship<br/>The invoice will be created manually</li> </ul> |              |               |

| DIT ORDER RMA                                                                | CHANGE STATUS                          |                                                                       | S HISTORY E                                | MAIL                                                                    |                               |                                                     |        |
|------------------------------------------------------------------------------|----------------------------------------|-----------------------------------------------------------------------|--------------------------------------------|-------------------------------------------------------------------------|-------------------------------|-----------------------------------------------------|--------|
|                                                                              |                                        |                                                                       |                                            |                                                                         |                               |                                                     |        |
| voice Details                                                                |                                        |                                                                       |                                            |                                                                         |                               |                                                     |        |
| est US Invoice 🔹 🔻                                                           | 🚔 📢                                    | 😃 🖳 📑 I                                                               |                                            |                                                                         |                               |                                                     |        |
|                                                                              |                                        |                                                                       |                                            |                                                                         |                               |                                                     |        |
| Order Data                                                                   |                                        |                                                                       |                                            |                                                                         |                               |                                                     |        |
| CompanyID                                                                    | 6                                      | Other3                                                                | 0.0000                                     | WebCarrierID2                                                           | 0                             | TaxLockDate                                         |        |
| OrderID JBSHB05G                                                             | 4NOXTBMZ3861                           | Other4                                                                | 0.0000                                     | WebCarrierID3                                                           | 0                             | TotalTaxable                                        | 5.0000 |
| CustomerID                                                                   | ABCDE-107497                           | Other5                                                                | 0.0000                                     | WebCarrierID4                                                           | 0                             | Other11                                             |        |
| OrderDate 8/5/2                                                              | 020 10:31:05 AM                        | Discount                                                              | 0.0000                                     | WebCarrierID5                                                           | 0                             | Other12                                             |        |
| 0.012                                                                        |                                        |                                                                       | 0.0000                                     | Bature Order ID                                                         |                               | Other13                                             |        |
| OrderTy                                                                      | 1                                      | DiscountPercent                                                       | 0.0000                                     | ReturnOrdenD                                                            |                               | 0010120                                             |        |
| OrderTy<br>OrderStatusTy                                                     | 1                                      | 4 eight                                                               | 1.5000                                     | DeclineCount                                                            | 0                             | Other14                                             |        |
| OrderTy<br>OrderStatusTy<br>OrderSubStatusTy                                 | 1<br>1<br>5                            | 4 eight<br>Notes                                                      | 1.5000                                     | DeclineCount<br>AddressIsVerified                                       | 0<br>False                    | Other14<br>Other15                                  |        |
| OrderTy<br>OrderStatusTy<br>OrderSubStatusTy<br>PriceTy                      | 1<br>1<br>5<br>1                       | 4 eight<br>Notes<br>FirstName                                         | 1.5000<br>Kevin                            | AddressIsVerified                                                       | 0<br>False<br>Dallas          | Other14<br>Other15<br>Other16                       |        |
| OrderTy<br>OrderStatusTy<br>OrderSubStatusTy<br>PriceTy<br>Total             | 1<br>1<br>5<br>1<br>10.4100            | DiscountPercent<br>4 reight<br>Notes<br>FirstName<br>LastName         | 1.5000<br>Kevin                            | AddressIsVerified<br>County<br>IsRMA                                    | 0<br>False<br>Dallas<br>False | Other14<br>Other15<br>Other16<br>Other17            |        |
| OrderTy<br>OrderStatusTy<br>OrderSubStatusTy<br>PriceTy<br>Total<br>SubTotal | 1<br>1<br>5<br>1<br>10.4100<br>10.0000 | DiscountPercent<br>eight<br>Notes<br>FirstName<br>LastName<br>Company | 1.5000<br>Kevin<br>Koolridge<br>Exigo Plat | DeclineCount<br>AddressIsVerified<br>County<br>IsRMA<br>BackOrderFromID | 0<br>False<br>Dallas<br>False | Other14<br>Other15<br>Other16<br>Other17<br>Other18 | 0      |